## UPUTSTVO ZA KREIRANJE I KORIŠTENJE PROGRAMA ZA VIDEO KONFERENCIJU

Poštovani,

U nastavku možete pročitati uputstvo za instalaciju I korištenje softvera za video konferenciju Zoom.

1. Otvorite stranu <u>https://zoom.us/signup</u>

| ← → C (i | zoom.us/signu | р           |                 |                      |                    |                               |                    |                  |                | \$        | ଙ୍କ 📀                     | C        | Μ  |
|----------|---------------|-------------|-----------------|----------------------|--------------------|-------------------------------|--------------------|------------------|----------------|-----------|---------------------------|----------|----|
|          |               |             |                 |                      |                    |                               |                    | REQUEST A DEMO   | 1.888.799.9666 | RESOURCES | <ul> <li>SUPPC</li> </ul> | ORT      |    |
| Z        | oom           | SOLUTIONS - | PLANS & PRICING | CONTACT              | SALES              |                               | JOIN A MEETING     | HOST A MEETING 👻 | SIGN IN        | SIGN UP,  | IT'S FREE                 |          |    |
|          |               |             |                 |                      |                    | Cian Lin Error                |                    |                  |                |           |                           |          |    |
|          |               |             |                 |                      |                    | Sign Up Free                  |                    |                  |                |           |                           |          |    |
|          |               |             |                 | Your we              | rk email           | il address                    |                    |                  |                |           |                           |          |    |
|          |               |             |                 |                      |                    |                               |                    |                  |                |           |                           |          |    |
|          |               |             |                 |                      |                    |                               |                    |                  |                |           |                           |          |    |
|          |               |             |                 | Zoom is<br>of Servic | rotected<br>apply. | I by reCAPTCHA and the Priva  | y Policy and Terms |                  |                |           |                           |          |    |
|          |               |             |                 |                      |                    | Sign Up                       |                    |                  |                |           |                           |          |    |
|          |               |             |                 | By sig               | ning up,           | , I agree to the Privacy Poli | cy and Terms of    |                  |                |           |                           |          |    |
|          |               |             |                 |                      |                    | Service.                      |                    |                  |                |           |                           |          |    |
|          |               |             |                 |                      |                    | or                            |                    |                  |                |           |                           |          |    |
|          |               |             |                 |                      |                    |                               |                    |                  |                |           |                           |          |    |
|          |               |             |                 | G                    | Sign in            | with Google                   |                    |                  |                |           |                           |          |    |
|          |               |             |                 | f                    | Sign in            | with Facebook                 |                    |                  |                |           |                           | <b>.</b> |    |
|          |               |             |                 |                      |                    |                               |                    |                  |                |           |                           | ?) He    | lp |

- 2. U prazno polje upisati mejl adresu I klinuti na Sign Up (slika gore).
- 3. Provjeriti elektronsku poštu l otvoriti poruku koju je poslao *Zoom* i aktivirati nalog pritiskom na dugme *Activate Account* (slika ispod).

| Reply Reply all Forward Delete Mark More                                             |  |  |  |  |  |  |
|--------------------------------------------------------------------------------------|--|--|--|--|--|--|
| Please activate your Zoom account 💈                                                  |  |  |  |  |  |  |
| From Zoom <no-reply@zoom.us> on 2020-03-18 11:19<br/>☑ Details</no-reply@zoom.us>    |  |  |  |  |  |  |
| 1 To protect your privacy remote resources have been blocked.                        |  |  |  |  |  |  |
|                                                                                      |  |  |  |  |  |  |
|                                                                                      |  |  |  |  |  |  |
|                                                                                      |  |  |  |  |  |  |
|                                                                                      |  |  |  |  |  |  |
| Hello strucnisaradnikmg@pravni.ues.rs.ba,                                            |  |  |  |  |  |  |
| Welcome to Zoom!                                                                     |  |  |  |  |  |  |
| To activate your account please click the button below to verify your email address: |  |  |  |  |  |  |
| Activate Account                                                                     |  |  |  |  |  |  |
|                                                                                      |  |  |  |  |  |  |
|                                                                                      |  |  |  |  |  |  |

4. Nakon toga otvoriće se strana koju treba da popunite: ime, prezime, šifra, itd. Zatim, pritisnite *Continue.* 

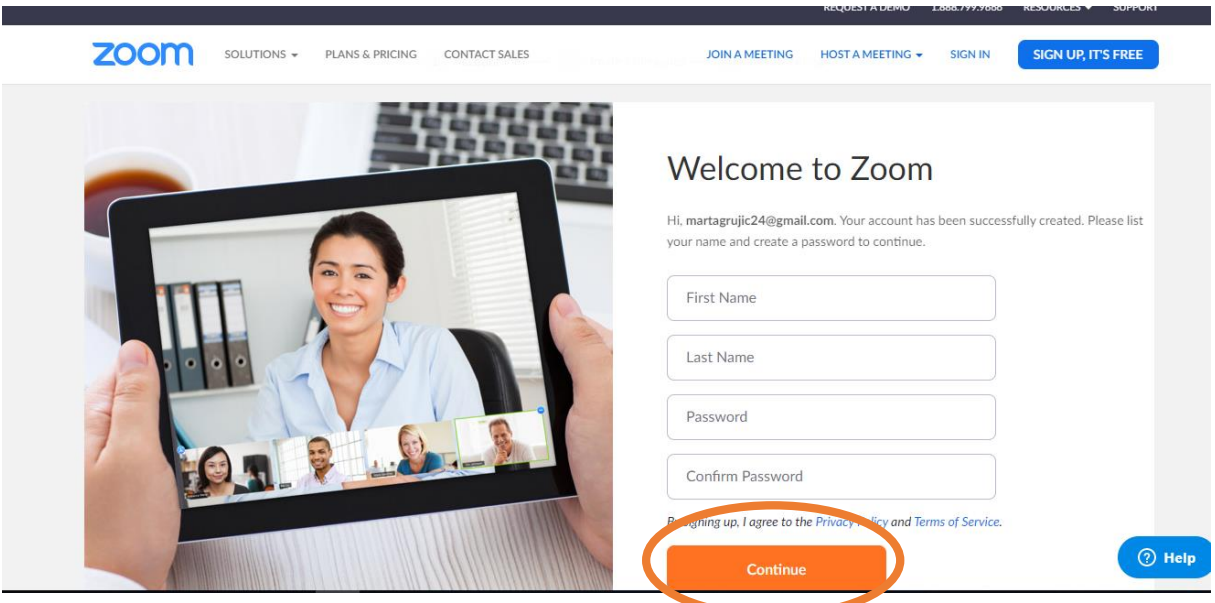

5. Sljedeći korak možete preskočiti Skip this step .

## Don't Zoom Alone.

Invite your colleagues to create their own free Zoum account today! Why invite?

| The residence of the second |             | _ |
|-----------------------------|-------------|---|
| name@domain.com             |             |   |
| name@domain.com             |             |   |
| dd another envall           |             |   |
| I'm not a robot             | elation and |   |
| 10000                       |             |   |

6. U sljedećem koraku idete na opciju *Start Meeting now*.

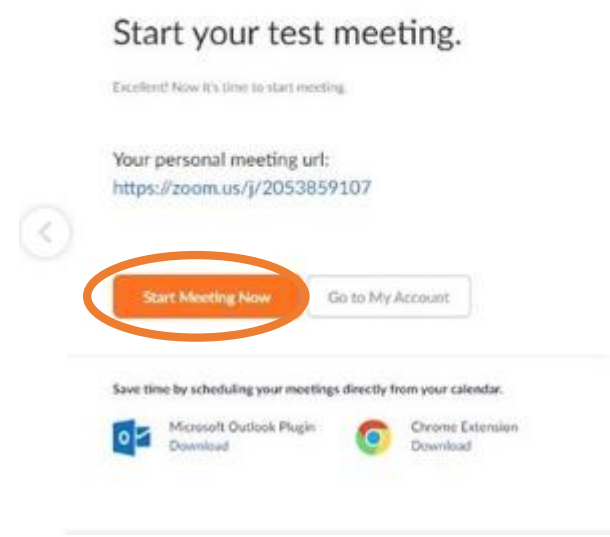

7. Nakon toga, računar će početi sa preuzimanjem instalacionog fajla aplikacije *Zoom*. Ukoliko za nekoliko sekundi ne počne instalacija , kliknite na *download & run*.

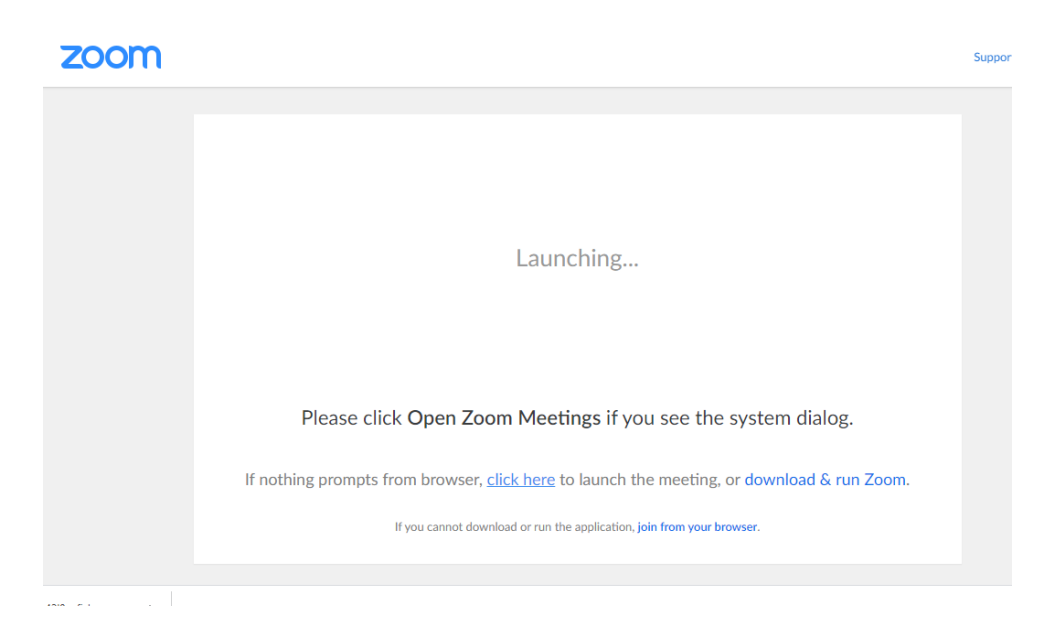

 Nakon preuzimanja dobićemo informaciju da je aplikacija preuzeta kako bi pokrenuli dalje njenu instalaciju, kliknemo na *Run* (slika ispod).

|                    | Open File - Security Warning                                                                                                    | ×                                             |
|--------------------|----------------------------------------------------------------------------------------------------|-----------------------------------------------|
|                    | Do you want to run this file?                                                                                                    |                                               |
|                    | Name:\Downloads\Zoom_o42l8sofizku_ffbo                                                                                             | :02f64b07dce9.exe                             |
|                    | Publisher: Zoom Video Communications, Inc.                                                                                         |                                               |
|                    | iype: Application<br>From: C:\Users\Mladenka\Downloads\Zoom                                                                        | o42l8sofizku ff                               |
|                    | Run                                                                                                    | Cancel                                        |
|                    | Always ask before opening this file                                                                                                |                                               |
| Please c           | While files from the Internet can be useful, this file ty<br>harm your computer. Only run software from publis<br>What's the risk? | pe can potentially<br>hers you trust. dialog. |
| If nothing prompts | s from browser, click here to launch the mee                                                                                       | ting, or download & run Zoom                  |
|                    |                                                                                                    |                                               |

9. Nakon instalacije dobićemo poruku da je aplikacija uspješno instalirana I otvoriće se prozor kao

|                 | Din Auto                                                    | × |
|-----------------|-------------------------------------------------------------|---|
| Meeting Topic:  |                                                             |   |
| Host:           | Join with Computer Audio                                    |   |
| Invitation URL: | Text Speaker and Microphone                                 |   |
| Participant ID: |                                                             |   |
|                 | Automatically join audio by computer when joining a meeting |   |

10. Može se sada početi sa korištenjem aplikacije, koja je besplatna I omogućava online sastanke do 100 korisnika I trajanja sesije do 40 minuta. Preporuka je da zbog opterećenosti internet saobraćaja, svaki učesnik predavanja , osim predavača isključi prenos videa I zvuka, kako bi veza bila kvalitetnija. Preporuka je da se predavnja zakažu nekoliko dana ranije I slušaoce obavjestiti putem mejla o tačnom terminu održavanja predavanja. U toku predavanja od 40 minuta, profesor može da naglasi da će da nastavi svoje predavanje nakon kraće pauze I da započne novi

na slici:

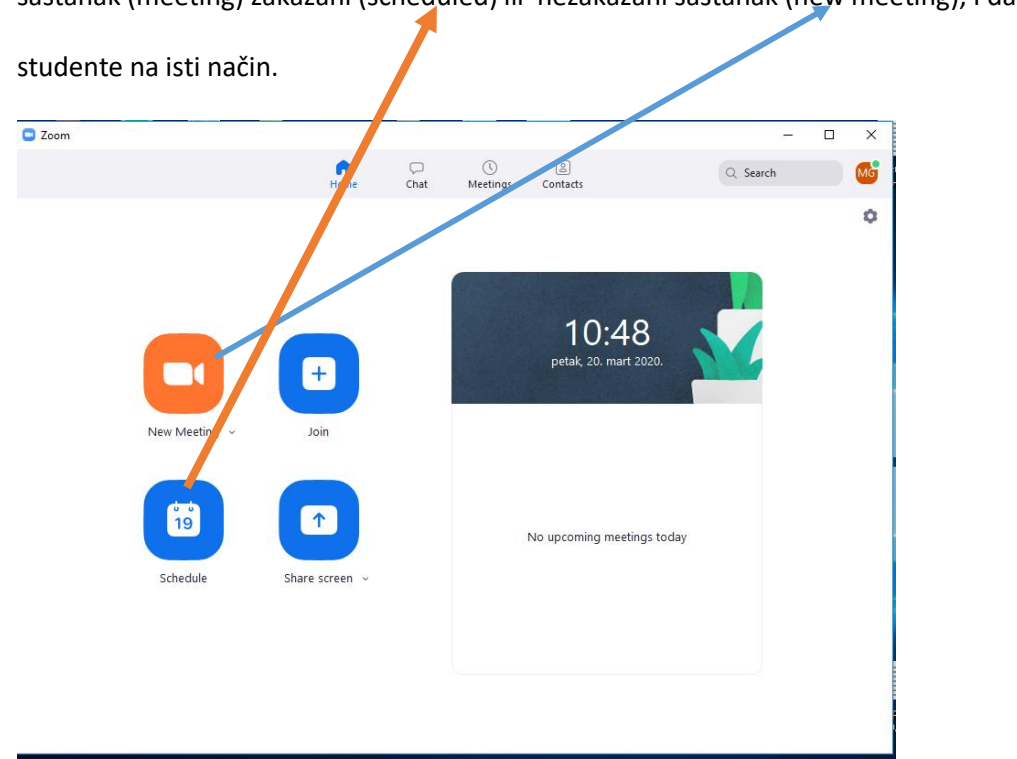

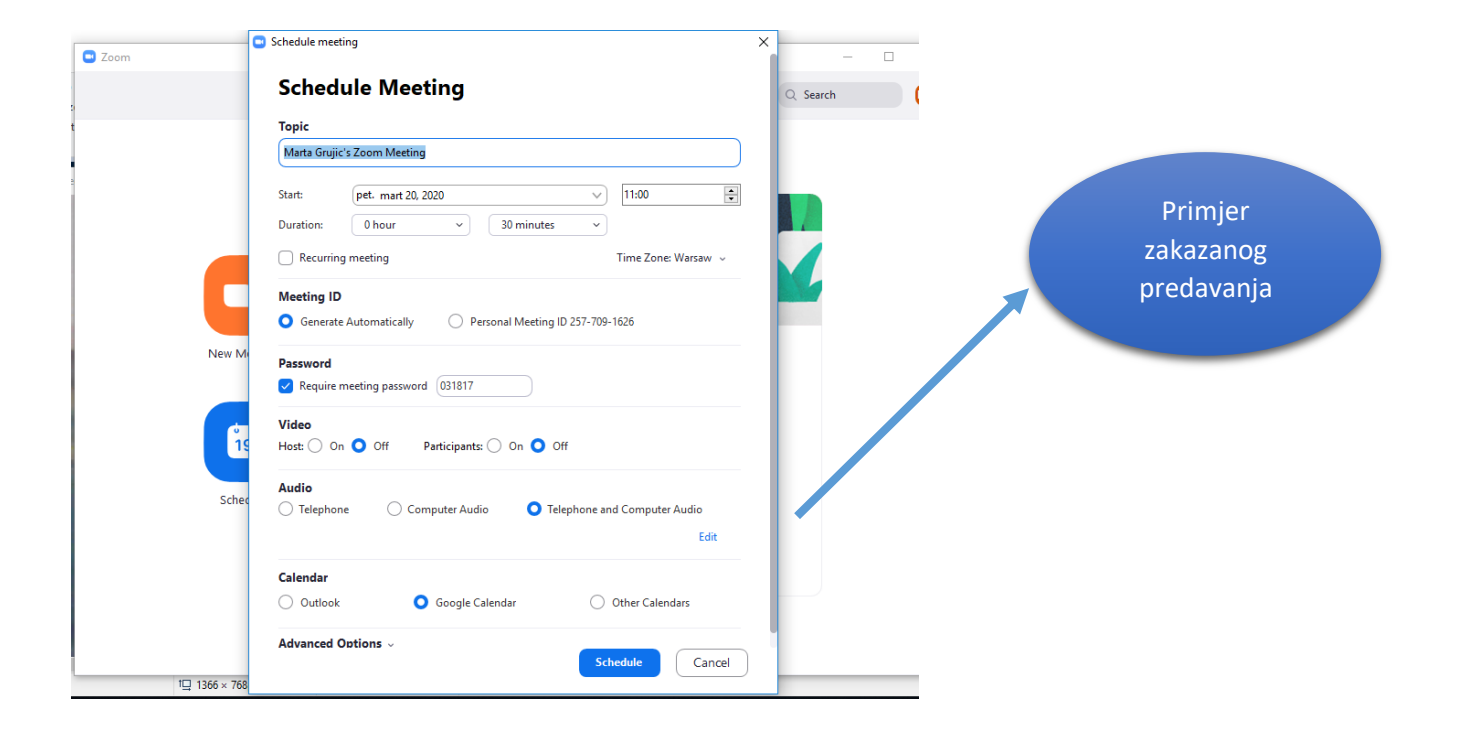

sastanak (meeting) zakazani (scheduled) ili nezakazani sastanak (new meeting), I da pozove